# **DWSMA Web Application Tools**

## Navigation tools:

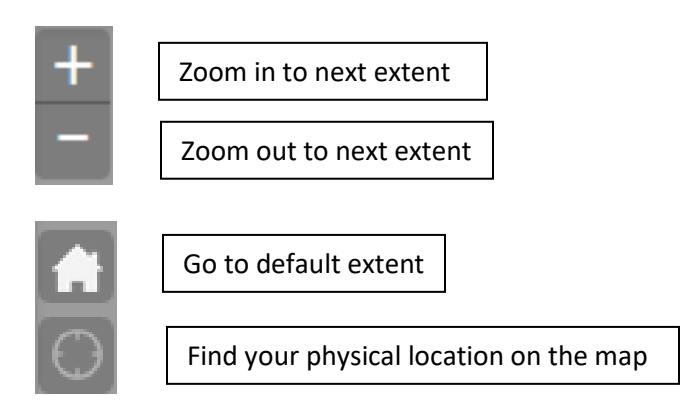

\*\*\*\*If you have a mouse wheel, that also works for zooming in and out

#### **Basic ID Tool:**

Clicking on a feature on the map (for example, within a DWSMA boundary or on a MPCA point) will produce a popup window with detailed information and a link to additional information.

### Search/Locate tools:

**Use this tool to view a list of all of the DWSMAs witin Anoka County**. Click on a record to zoom to the DWSMA location on the map. DWSMA Name, City, Vulnerability and a link to the Minnesota Department of Health's website for that particular DWSMA are provided with this tool.

Use this tool to search for an address. Enter an address in the pop-up window (Enter a house number, a street name or partial street name). If multiple matches are returned, click on the address that you are looking for and the map will zoom to that address. Tips:

-Do not include city name or any punctuation.

## Miscellaneous tools:

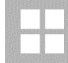

Switch between aerial photos and the base map

\$

Use the "Turn Layers On/Off" button to view a list of map layers that can be turned on and off – including MPCA Points, DWSMAs, Wells, Probable Well Parcels and House Numbers.

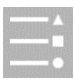

Legend Tool

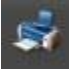

Print a hard copy of a map.